# PROFINET通信诊断

在进行PROFINET IO 通信IO控制器/智能设备的过程中,有可能会出现错误,对于PROFIENT通信诊断,有如下三种方法:

通过CPU指示灯状态诊断

通过PLC信息诊断

通过特殊存储器诊断

### 方法一: 通过CPU指示灯状态诊断

如果 S7-200 SMART CPU 作为PROFIENT 控制器和 PROFINET IO设备进行通信。可以查看如下表中LED状态查看CPU所处的状态,进行简单的诊断。见表1.所示。

表1.LED指示灯状态诊断CPU状态

| 工作状态                    | LED 指示灯 |      |        | 说明                                          |
|-------------------------|---------|------|--------|---------------------------------------------|
|                         | RUN     | STOP | ERROR  |                                             |
| 作PROFINET控制器工作时<br>STOP | 灭       | 开    | 1 Hz闪烁 | CPU 处于 STOP模式且任何已组态的PROFINET设备失去连接或收到警告时适用。 |
| 作 PROFINET控制器工作时<br>RUN | 开       | 灭    | 1 Hz闪烁 | CPU 处于RUN模式且任何已组态的PROFINET设备失去连接或收到警告时适用    |
| 作智能设备时 RUN              | 开       | 灭    | 1 Hz闪烁 | CPU 处于RUN模式且与上位IO控制器未连接或者组态不匹配时适用           |

从表1.中可以看出:

当 S7-200 SMART 组态为 PROFINET 控制器后,无论CPU出于停止还是运行,失去连接或者出现警告时,ERROR指示灯会以1Hz闪烁。

当S7-200 SMART 组态为 PROFINET 智能设备后,当与上位IO控制器未连接或者组态不匹配时,ERROR指示灯会以1Hz闪烁。

## 方法二:通过PLC信息诊断

S7-200 SMART作为控制器时,通过PLC信息可以查看相关PROFINET通信故障的诊断信息。

- 1、通信搜索到CPU
- 2、菜单栏选择PLC,然后在菜单栏功能区选择PLC,如图1.所示

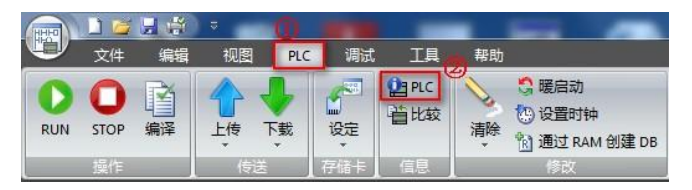

图1.打开PLC信息

3、打开的PLC信息对话框,如图2所示。

| し 状态 法行権                                     | i <del></del>                | 系统状态    |                                                                                                    | 强制状态 |
|----------------------------------------------|------------------------------|---------|----------------------------------------------------------------------------------------------------|------|
| 100n                                         |                              |         |                                                                                                    |      |
| 200sp 2                                      |                              | 止常      |                                                                                                    | 木强制  |
| 200sp1 · · · · · · · · · · · · · · · · · · · | 扩展模块                         |         |                                                                                                    |      |
|                                              | 示了所有已连接的扩展模块和信号机             | τ̃.     |                                                                                                    |      |
|                                              |                              | ~       |                                                                                                    |      |
| CPU                                          | CPU ST20 (DC/DC/DC)          | 正常      |                                                                                                    |      |
| SB                                           |                              |         |                                                                                                    |      |
| EM 0                                         |                              |         |                                                                                                    | =    |
| EM 1                                         |                              |         |                                                                                                    |      |
| EM 2                                         |                              |         |                                                                                                    |      |
| EM 3                                         |                              |         |                                                                                                    |      |
| EM 4                                         |                              |         |                                                                                                    | +    |
| 已配置的                                         | PROFINET 设备                  |         |                                                                                                    |      |
| 下来見行                                         | 了所有已融罢的 PROFINET 设备的         | 状态。     |                                                                                                    |      |
| 1 44327                                      |                              | 1000    | - Decision - Decision |      |
| 设备序号                                         | 号 设备类型                       | 设备名     | 状态                                                                                                    |      |
| 1                                            | SINAMICS V90 PN V1.0V1.00    | v90pn   | 正常                                                                                                    |      |
| 2                                            | IM 155-6 PN ST V3.3V03.03.00 | et200sp | 诊断                                                                                                    | 0    |
|                                              |                              |         |                                                                                                    |      |

### 图2.PLC信息

①为系统页面系统对话框显示的:已组态的 PROFINET 设备 (Configured PROFINET device): PROFINET 设备的状态

状态如下:

不可用 (Not available): CPU 无法找到设备

正常 (OK)

诊断 (Diagnosis): 报告警告。

②为已经组态的IO设备,点击②可以查看具体某个设备的信息

③为事件日志

④为PROFINET报警

4、点击已经组态的IO设备,查看有关设备的详细信息,如图3.所示

| 设备信息                                                   |                                                                                                    |                                           |                   |                                                                                                    |               |   |
|--------------------------------------------------------|----------------------------------------------------------------------------------------------------|-------------------------------------------|-------------------|----------------------------------------------------------------------------------------------------|---------------|---|
| 设备名利                                                   | 设备类型                                                                                                    | 设备类型                                      |                   | 转换后的设备名利                                                                                                    | 尔 IP 地址       |   |
| et200sp                                                | IM 155-6 F                                                                                                    | N ST V3.3V03.03.00                        | 2                 | et200sp                                                                                                    | 192.168.0.155 | 5 |
| 设备状态                                                   | ]@                                                                                                    |                                           |                   |                                                                                                    |               |   |
|                                                        |                                                                                                    |                                           |                   |                                                                                                    |               |   |
| 诊断                                                     |                                                                                                    |                                           |                   |                                                                                                    |               |   |
| <b>植快状本</b>                                            | 1                                                                                                    |                                           |                   |                                                                                                    |               |   |
| <b>模块状态</b><br>下表显示了                                   | 这设备上所有配置的模块的状态                                                                                                    | •                                         |                   |                                                                                                    |               |   |
| 诊断<br><b>模块状态</b><br>下表显示了<br>插槽序                      | ▲ 减快名                                                                                                    | 。<br>状态                                   |                   | 时间:2019-04-09 17:28:50.                                                                                                    |               |   |
| 诊断<br><b>模块状态</b><br>下表显示了<br>插槽序<br>0                 | ▲ 後设备上所有配置的模块的状态<br>号 模块名<br>IM 155 6 PN ST V3.3                                                                                           | 。<br>状态<br>10 数据错                         | <b>误。</b> ③       | 时间:2019-04-09 17:28:50.<br>子振槽序号:1                                                                                                    |               |   |
| 诊断<br>模块状态<br>下表显示了<br>插槽序<br>0<br>1                   | 读设备上所有配置的模块的状态                                                                                                    | 。<br>状态<br>10 数据错<br>错误                   | <u>吴。 ③</u>       | 时间:2019-04-09 17:28:50,<br>子插槽序号 : 1<br>故障等级:Fault.<br>方向:Manufacturer specific.                                                                                |               | _ |
| 诊断<br>模块状态<br>下表显示了<br>插槽序。<br>0<br>1<br>2             | <ul> <li>该设备上所有配置的模块的状态</li> <li>種块名</li> <li>IM 155-6 PN ST V3.3</li> <li>DI 8x24VDC ST V1.0</li> <li>DQ 16x24VDC/0.5A ST V1.0</li> </ul> | 。<br>10 数据错<br>错误<br>10 数据错               | 误。<br>误。          | 时间:2019-04-09 17:28:50.<br>子插槽序号:1<br>故障等级:Fault.<br>方向:Manufacturer specific.<br>到达/离去:Appear.                                                                 |               |   |
| 诊断<br><b>模块状态</b><br>下表显示了<br>插槽序。<br>0<br>1<br>2<br>3 | 该设备上所有配置的模块的状态<br>構 使 4<br>IM 155-6 PN ST V3.3<br>DI 8x24VDC ST V1.0<br>DQ 16x24VDC/0.5A ST V1.0<br>A1 4xU/1 2wire ST V1.0                 | 。<br>10 数据错<br>10 数据错<br>10 数据错<br>10 数据错 | <b>误。 ③</b><br>误。 | 时间:2019-04-09 17:28:50.<br>子插槽序号:1<br>故障等级:Fault.<br>方向:Manufacturer specific.<br>到达/离去:Appear.<br>报整: Configuration error<br>帮助:Soluton: Check for suitable ba | se unit 11    |   |

# 图3.PROFINET设备详细信息

①处显示设备信息,包含、设备名称、设备类型、设备编号、转换后的名称以及IP 地址

②显示设备状态:

不可用 (Not avaliable): CPU 无法找到设备,设备名称与实际设备不符

正常 (OK)

诊断 (Diagnosis): 报告警告。

③模块状态

该对话框显示插槽中每个模块的状态。模块状态分类如下:

正常 (OK)

错误 (Error): 如果单击"状态"列中的"错误"按钮,则会在右侧显示相应的详细错误信息。

图3中所示错误为,ET200SP插槽1所使用的底座为白色底座,在组态中没有组态启用新的电位组,所以报错

5、通过事件日志查看CPU存储的事件历史记录,包括上电、掉电、错误以及模式跳转等事件。还列出了事件发生时间。显示的事件日志的最大数量为 32。如图4.所示

| 系统                          | 事件日志 | 5             |         |            |                                                                                                    |
|-----------------------------|------|---------------|---------|------------|----------------------------------------------------------------------------------------------------|
| CPU ST20                    |      | 时间            |         | 类型         | 错误/原因                                                                                                    |
| et200sp                     | 11   | 2019.04.09 17 | :38:40  | PROFINET诊断 | 设备1已连接。                                                                                                    |
| et200sp1                    | 12   | 2019.04.09 17 | :28:50  | PROFINET诊断 | 设备2已连接。                                                                                                    |
| 事件日志<br>PROFINET 报警<br>扫描速率 | 13   | 2019.04.09 17 | *:28:50 | PROFINET诊断 | 设备序号:2<br>插槽序号:1<br>子插槽序号:1<br>到达/密去Appear.<br>方向:Manufacturer specific.<br>故障等级于Fault.<br>报警类型:Diagnosis<br>报警:Configuration error<br>帮助:Solution Check for suitable base unit[1] |

图4.事件日志

6、查看PROFIENT报警,显示 PROFINET相关的警告信息:设备编号、设备名称、插槽编号、子插槽编号以及警告描述。如图5.所示

| PLC 信息<br>系统<br>CPU ST20<br>···································· | 报警<br>PROFINE | =⊤ 报警   |      |       |                                                                                                    |
|------------------------------------------------------------------|---------------|---------|------|-------|----------------------------------------------------------------------------------------------------|
| et200sp1                                                         | 设备编号          | 设备名     | 插槽序号 | 子插槽序号 | 说明                                                                                                    |
| □ 事件日志<br>□ PROFINET 报警<br>□ 扫描速室                                | 2             | et200sp | 1    | 1     | 时间:2019-04-09 18:06:45.<br>故障等级:Fault.<br>报警类型:Diagnosis<br>到达/离去:Appear.<br>万词:Manufacturer specific.<br>报警:Configuration error<br>帮助:Solution: Check for suitable base unit[1] |
|                                                                  | 1             | v90pn   | 1    | 1     | 时间:2013-04-09 18:06:46.<br>故障等级:Fault<br>報警类型:Diagnosis<br>到达/离去 Appear.<br>方向:Input/Vatput<br>报警:与上位控制器的通讯故障<br>帮助:与上位控制器的状态。检查通讯电缆的接线。检查总线配置对钟间期设置。                            |

#### 图5.PROFINET报警

S7-200 SMART 作为智能设备时,可以通过PLC信息查看智能设备的状态,如图6.所示

| 系统       | CPU ST40 (DC/DC/DC)          |                       |  |  |  |  |  |
|----------|------------------------------|-----------------------|--|--|--|--|--|
| CPU ST40 | 订货号                          | 硬件修订版本                |  |  |  |  |  |
| SB CM01  | 6ES7 288-1ST40-0AA0          | 0xFFFE                |  |  |  |  |  |
|          | 序列号                          | 固件修订版本                |  |  |  |  |  |
| 扫描速率     | 123456789ABCDEF0             | V02.05.00_00.00.07.00 |  |  |  |  |  |
|          | 错误                           |                       |  |  |  |  |  |
|          | 当前致命错误                       |                       |  |  |  |  |  |
|          | 未出现致命错误                      |                       |  |  |  |  |  |
|          | 上一个致命错误                      |                       |  |  |  |  |  |
|          | 未出现致命错误                      |                       |  |  |  |  |  |
|          | 当前非致命错误                      |                       |  |  |  |  |  |
|          | 不存在非致命错误                     |                       |  |  |  |  |  |
|          |                              |                       |  |  |  |  |  |
|          | 无报警                          |                       |  |  |  |  |  |
|          |                              |                       |  |  |  |  |  |
|          |                              |                       |  |  |  |  |  |
|          | 上12/2利器的F地址<br>192,168,0,151 |                       |  |  |  |  |  |
|          | 1.52.100.0.151               |                       |  |  |  |  |  |
|          | 与上位控制器的连接状态                  | 与上位控制器的10状态           |  |  |  |  |  |
|          | 正常                           | IO 数据错误               |  |  |  |  |  |

图6.智能设备诊断

### 也可以在事件日志中查看,如图7.所示。

| 事件 | 相志                 |                 |                       |  |
|----|--------------------|-----------------|-----------------------|--|
|    | 时间                 | 类型              | 错误/原因                 |  |
|    | 1 2000.01.18 1:11  | :57 切换到 STOP    | 通信请求                  |  |
|    | 2 2000.01.18 1:11  | :48 PROFINET诊断  | CPU(智能设备)与上位控制器已连接。   |  |
|    | 3 2000.01.18 1:11  | :40 切换到 RUN     | 通信请求                  |  |
|    | 4 2000.01.18 1:11  | :38 PROFINET诊断  | CPU(智能设备) 与上位控制器断开连接。 |  |
|    | 5 2000.01.18 1:11  | :38 切换到 STOP    | 通信请求                  |  |
|    | 6 2000.01.17 23:2  | 5:51 PROFINET诊断 | CPU(智能设备)与上位控制器已连接。   |  |
|    | 7 2000.01.17 23:2  | 5:50 PROFINET诊断 | CPU(智能设备) 与上位控制器断开连接。 |  |
|    | 8 2000.01.17 23:2  | 5:34 PROFINET诊断 | CPU(智能设备)与上位控制器已连接。   |  |
|    | 9 2000.01.17 23:2  | 5:30 切换到 RUN    | 通信请求                  |  |
|    | 10 2000.01.17 23:2 | 5:29 PROFINET诊断 | CPU(智能设备) 与上位控制器断开连接。 |  |
|    | 11 2000.01.17 23:2 | 5:29 切换到 STOP   | 通信请求                  |  |
|    | 12 2000.01.17 22:4 | 3:36 PROFINET诊断 | CPU(智能设备)与上位控制器已连接。   |  |
|    | 13 2000.01.17 22:4 | 3:15 切换到 RUN    | 已组态的启动模式              |  |
|    | 14 2000.01.17 22:4 | 3:05 上电         |                       |  |
|    | 15 2000.01.15 7:06 | 33 断电           |                       |  |
|    | 16 2000.01.15 7:06 | 33 PROFINET诊断   | CPU(智能设备) 与上位控制器断开连接。 |  |
|    | 17 2000.01.15 5:32 | 2:34 PROFINET诊断 | CPU(智能设备)与上位控制器已连接。   |  |
|    | 18 2000.01.15 5:32 | 2:26 PROFINET诊断 | CPU(智能设备) 与上位控制器断开连接。 |  |
|    | 19 2000.01.15 5:32 | 2:10 PROFINET诊断 | CPU(智能设备)与上位控制器已连接。   |  |

图7.事件日志查看诊断

### 方法三:通过特殊存储器诊断

从V2.4版本开始,S7-200 SMART 预留特殊存储器SMB1807-SMB1935用于PROFINET通信诊断。

▲注意!如果程序使用的范围为 SMB1800 至 SMB1999 且是在 STEP 7-Micro/WIN SMART V2.3或更早版本中创建的,则程序在 V2.4 将 被清除,必须重新编辑程序以使用其它读/写 SM地址。

从V2.5版本开始,S7-200 SMART 预留SM1936.0-SM1937.0用于诊断智能设备和上位控制器的通信连接状态和IO数据状态。

### 具体存储区分配表2.所示

## 表2.特殊存储器使用分配

| SM 地址               |                  | 设备编号 | ù                         | 诊断内容                    | 含义说明                                         |  |  |
|---------------------|------------------|------|---------------------------|-------------------------|----------------------------------------------|--|--|
|                     | SMB1800          | 1    |                           |                         |                                              |  |  |
|                     | SMB1801          | 2    |                           |                         |                                              |  |  |
|                     | SMB1802          | 3    | 诊断站点<br>状态                | 每字节的数值<br>对应每个设备的       | 00H: 不提供。                                    |  |  |
|                     | SMB1803          | 4    |                           |                         | 80日: 止吊。<br>91日· 沦断 (冯タコ斯五法按 )               |  |  |
| SIND 1000-SIND 1007 | SMB1804          | 5    |                           |                         | 016. 哆呦。(设备C创开建设。)<br>82H:有错 (设条已连接)旧有些横块左在  |  |  |
|                     | SMB1805          | 6    |                           | │ 状态。                   |                                              |  |  |
|                     | SMB1806          | 7    |                           |                         | , , , , , , , , , , , , , , , , , , ,        |  |  |
|                     | SMB1807          | 8    |                           |                         |                                              |  |  |
|                     | SM 1808.0-1815.7 | 1    |                           |                         |                                              |  |  |
|                     | SM 1816.0-1823.7 | 2    |                           |                         |                                              |  |  |
|                     | SM 1824.0-1831.7 | 3    | <br>] 诊断模块<br>] 报警状态<br>] | 每个设备8个字<br>节 (64位)      | 0为正堂・1为故陪                                    |  |  |
| SMB1808_SMB1871     | SM 1832.0-1839.7 | 4    |                           |                         |                                              |  |  |
| SMD1000-SMD1071     | SM 1840.0-1847.7 | 5    |                           | 每位对应每个模                 | 7万正市,1万政障                                    |  |  |
|                     | SM 1848.0-1855.7 | 6    |                           | 块的报警状态                  |                                              |  |  |
|                     | SM 1856.0-1863.7 | 7    |                           |                         |                                              |  |  |
|                     | SM 1864.0-1871.7 | 8    |                           |                         |                                              |  |  |
|                     | SM 1872.0-1879.7 | 1    |                           |                         |                                              |  |  |
|                     | SM 1880.0-1887.7 | 2    |                           |                         |                                              |  |  |
|                     | SM 1888.0-1895.7 | 3    |                           | 每个设备8个字                 |                                              |  |  |
| SMB1872-SMB1935     | SM 1896.0-1903.7 | 4    | 诊断模块                      | 节 (64位)                 | 0为正学・1为进行                                    |  |  |
| SMD1072-SMD1933     | SM 1904.0-1911.7 | 5    | 数据状态                      | 日本<br>毎位对应每个模<br>块的数据状态 | · ○ ⑦ 正 市, 1 ⑦ 钼 庆                           |  |  |
|                     | SM 1912.0-1919.7 | 6    | ]                         |                         |                                              |  |  |
|                     | SM 1920.0-1927.7 | 7    |                           |                         |                                              |  |  |
|                     | SM 1928.0-1935.7 | 8    |                           |                         |                                              |  |  |
| SMB1936             | SMB1936          | -    | 智能设备<br>与<br>控制器          | 每字节的数值<br>对应每个设备的       | 00H:未组态。<br>80H:正常。<br>81H:未连接。(智能设备未连接控制器。) |  |  |

|          |          |   | 连接状态               | 状态。    | 82H:诊断。(智能设备与控制器已经连接,<br>但智能设备的组态与上位控制器不匹配) |
|----------|----------|---|--------------------|--------|---------------------------------------------|
| SM1937.0 | SM1937.0 | - | 智能设备<br>IO数据状<br>态 | IO数据状态 | 0为正常;1为数据错误                                 |